## Freezing row and column titles

## Freezing row and column titles

• Open a workbook called **Freezing**.

| K   L | #7) - (* -   <del>-</del><br>Home Inser                                                     | t Pa                | ige Layout     | Fo     | rmulas D       | ata Reviev   | v Viev     | F                 | reezing - Micros               | oft Excel               |                       |
|-------|---------------------------------------------------------------------------------------------|---------------------|----------------|--------|----------------|--------------|------------|-------------------|--------------------------------|-------------------------|-----------------------|
| Paste | <ul> <li>✗ Cut</li> <li>i Copy →</li> <li>✓ Format Painter</li> <li>Clipboard ii</li> </ul> | Calibri<br><b>B</b> | <u>ॻ</u>       | *   11 | • A A<br>• A • | ≡ <b>= =</b> | ≫∕•<br>∰ ∰ | Wrap Text         | Number<br>\$ - % - •<br>Number | *<br>€.0 .00<br>.00 ≯.0 | Conditio<br>Formattin |
|       | D15 -                                                                                       | (                   | f <sub>x</sub> | 15     |                |              |            |                   |                                |                         |                       |
| A     | A                                                                                           |                     | В              |        | C              | :            |            | D                 | E                              |                         | F                     |
| 1     | Component c                                                                                 | ode                 | Color          |        | Numb           | er in stock  | Value      | of each component | Total va                       | lue of sto              | ck                    |
| 2     | 100                                                                                         | 001                 | Red            |        | 2              |              |            | 22.99             |                                | 0.                      | 00                    |
| 3     | 100                                                                                         | 002                 | Red            |        |                | 2            |            | 11.50             |                                | 23.                     | 00                    |
| 4     | 100                                                                                         | 003                 | Red            |        |                | 2            |            | 31.99             |                                | 63.                     | 98                    |
| 5     | 100                                                                                         | 004                 | Red            |        |                | 2            |            | 22.87             |                                | 45.                     | 74                    |
| 6     | 100                                                                                         | 005                 | Red            |        |                | 4            |            | 10.50             |                                | 42.                     | 00                    |
| 7     | 100                                                                                         | 006                 | Red            |        |                | 6            |            | 11.00             |                                | 66.                     | 00                    |
| 8     | 100                                                                                         | 007                 | Green          | l l    |                | 8            |            | 11.50             |                                | 92.                     | 00                    |
| 9     | 100                                                                                         | 800                 | Green          | i i    |                | 9            |            | 12.00             |                                | 108.                    | 00                    |
| 100   | 100                                                                                         | 000                 |                |        |                | · · · ·      |            | 13 50             |                                | 75                      | 00                    |

• Scroll down through the data and you will see that the title row, which contains a description of each columns contents, scroll out of sight. This makes it difficult to remember what the data in each column represents, if you cannot see the column title row.

| 🔣   🔓<br>File | - <sup>12</sup> ) - ( <sup>12</sup> -<br>Home | <b>∓</b><br>Insert | Page Layout                | t Formulas D     | ata Reviev                  | v View       | F                                      | reezing - Microso            | oft Excel               |        |
|---------------|-----------------------------------------------|--------------------|----------------------------|------------------|-----------------------------|--------------|----------------------------------------|------------------------------|-------------------------|--------|
| Pasto         | Cut<br>Copy -<br>Format P<br>Clipboard        | ainter             | I<br>Z <u>U</u> -  <br>Foi | • 11 • A A A<br> | = = <mark>=</mark><br>E = 1 | ≫~ 冒<br>律律 謹 | ت Wrap Text<br>Merge & Center +<br>اتر | Number<br>\$ * % •<br>Number | *<br>€.0 .00<br>.00 ≯.0 | Condit |
| 1             | D32                                           | <b>+</b> (e        | f <sub>x</sub>             | 2.1              |                             |              |                                        |                              |                         |        |
| A             | А                                             |                    | В                          | 0                |                             |              | D                                      | E                            |                         |        |
| 10            |                                               | 100009             | Gree                       | n                | 6                           |              | 12.50                                  |                              | 75.                     | .00    |
| 11            |                                               | 100010             | Green                      | n                | 7                           | 13.00        |                                        | 91                           |                         | 00     |
| 12            |                                               | 100011             | Green                      | n                | 4                           |              | 13.50                                  |                              | 54.                     | .00    |
| 13            |                                               | 100012             | Gree                       | n                | 6                           |              | 14.00                                  |                              | 84.                     | .00    |
| 14            |                                               | 100013             | Gree                       | n                | 2                           |              | 14.50                                  |                              | 29.                     | .00    |
| 15            |                                               | 100014             | Gree                       | n                | 4                           |              | 15.00                                  |                              | 60.                     | 00     |
| 16            |                                               | 100015             | Green                      | n                | 7                           |              | 15.50                                  |                              | 108                     | 50     |

• Make sure that you can see the title row displayed, as illustrated.

| File  | -0) - 04 -  ∓<br>Home Inse | rt   | Page Layo  | ut F           | ormulas D             | lata Reviev | v Viev  | ,                 | reezing - Micro | oft Excel   |                  |
|-------|----------------------------|------|------------|----------------|-----------------------|-------------|---------|-------------------|-----------------|-------------|------------------|
| 1     | X Cut                      | Cali | bri        | - 11           | • A* *                | =           | æ       | 🐨 Wrap Text       | Number          |             |                  |
| Paste | Format Painter             | в    | л ц -<br>т | - <u>[]]</u> - | <u>∆</u> . <u>A</u> . |             | a it it | Merge & Center +  | S - % •         | • % • 52 23 | Condit<br>Format |
|       | D32 -                      | . (* | f.         | 2,1            |                       |             |         |                   |                 |             |                  |
| 14    | A                          |      | В          |                | (                     |             |         | D                 | E               |             | 1                |
| 1     | Component                  | code | Cole       | Dr             | Numt                  | er in stock | Value   | of each component | Total va        | lue of sto  | ock              |
| 2     | 10                         | 0001 | Re         | d              |                       | 2           |         | 22.99             |                 | 0           | .00              |
| 3     | 10                         | 0002 | Re         | d              |                       | 2           |         | 11.50             |                 | 23          | .00              |
| 4     | 10                         | 0003 | Re         | d              |                       | 2           |         | 31.99             |                 | 63          | .98              |

• To freeze the top row so that it remains in sight at all times, click on the **View** tab and from within the **Window** group on the Ribbon, click on the **Freeze Panes** command.

|             |      |      |                      | F             | reezing -      | Microso           | oft Excel |
|-------------|------|------|----------------------|---------------|----------------|-------------------|-----------|
| Data Rev    | view | View |                      |               | -              |                   | -         |
| Formula Bar | 9    | 100  |                      |               |                |                   | Split     |
| Headings    | Zoom | 100% | Zoom to<br>Selection | New<br>Window | Arrange<br>All | Freeze<br>Panes * | Unhide    |
| ¢),         |      | Zoom | (i                   |               | Ŀ              |                   | -         |

• From the drop down list displayed, click on the Freeze Top Row command.

| Freezing -                                                                                  | Microso           | oft Excel                                                                                                    |               |
|---------------------------------------------------------------------------------------------|-------------------|----------------------------------------------------------------------------------------------------|---------------|
| Zoom         100%         Zoom to<br>Selection         New<br>Window         Arrange<br>All | Freeze<br>Panes * | Split IView Side by Side                                                                                                    | [<br>S<br>Vir |
| Zoom                                                                                        |                   | <u>Freeze Panes</u><br>Keep rows and columns visible while the rest of<br>the worksheet scrolls (based on current selection). | _             |
| D<br>Value of each component                                                                |                   | Freeze Top Row<br>Keep the top row visible while scrolling through<br>the rest of the worksheet.                              |               |
| 22.99<br>11.50<br>21 99                                                                     |                   | Freeze First Column<br>Keep the first column visible while scrolling<br>through the rest of the worksheet.                    |               |

• Scroll down through the data. As you can see the top row stays visible at all times now.

|        | 17-0           | v = ]                 |                 |                |          |          |            |        |         |                        | j             | Freezing -     | Micros            | oft Excel   |           |
|--------|----------------|-----------------------|-----------------|----------------|----------|----------|------------|--------|---------|------------------------|---------------|----------------|-------------------|-------------|-----------|
| File   | Ho             | me truse              | rt Pa           | ge Layou       | t Fo     | rmulas.  | Data       | Review | View    | 5 C                    |               |                |                   |             |           |
|        | D              |                       | ۵               |                | 🖾 Ru     | lei: 🖪   | 7] Formula | Bar (  | 2       |                        | 2             |                | F                 | Split       | 33<br>107 |
| Normal | Page<br>Layout | Page Break<br>Preview | Custom<br>Views | Full<br>Screen | 😨 Gri    | dlines 🖟 | {  Heading | ps Ze  | om 100  | % Zoom to<br>Selection | New<br>Windov | Arrange<br>All | Freeze<br>Panes * | 🛄 Unhide    | 33        |
|        | 10             | OTKOGAK VIA           | OVG.            |                | 1111111  | 2016     | W.         |        | 4.9     | 9.MI.                  |               |                |                   |             | 10        |
|        | D47            |                       | . (**           | fu             | 1.8      |          |            |        |         |                        |               |                |                   |             |           |
| 4      |                | А                     |                 | В              |          |          | C          |        |         | D                      |               |                | E                 |             |           |
| 1      | Co             | mponent               | code            | Colo           | r        | N        | mber in    | stock  | Value o | f each com             | ponent        | Т              | otal val          | ue of stock | ¢ .       |
| 26     |                | 10                    | 0025            | Red            | (e       |          |            | 3      |         |                        | 22.95         |                |                   | 68.85       | 5         |
| 27     |                | 10                    | 0026            | Red            | 6è       |          |            | 33     |         |                        | 21.96         |                |                   | 724.68      | 3         |
| 28     |                | 10                    | 0027            | Red            | <u> </u> |          |            | 2      |         |                        | 8.99          |                |                   | 17.98       | 8         |
| 29     |                | 10                    | 0028            | Red            | 10       |          |            | 22     |         |                        | 2.83          |                |                   | 62.26       | 5         |
| 30     |                | 10                    | 0029            | Red            | ()<br>() |          |            | 1      |         |                        | 2.50          |                |                   | 2.50        | 3         |
| 31     |                | 10                    | 0030            | Red            | 1        |          |            | 1      |         |                        | 2.30          |                |                   | 2.30        | 3         |
| 32     |                | 10                    | 0031            | Red            | 1        |          |            | 1      |         |                        | 2.10          |                |                   | 2.10        | 1         |

• To unfreeze the top row, click on the **View** tab and from within the **Window** group on the Ribbon, click on the **Unfreeze Panes** command.

| Freezing -                             | - Microsoft Excel                                                                                                    |             |
|----------------------------------------|----------------------------------------------------------------------------------------------------|-------------|
| om 100% Zoomto<br>Selection Vindow All | Split <sup>™</sup> View Side by Side        Hide <sup>™</sup> Synchronous Scrolling        Panes • <sup>™</sup> Unhide | ave<br>kspa |
| Zoom                                   | Unfreeze Panes<br>Unlock all rows and columns to scroll<br>through the entire worksheet.                               |             |
| D Value of each component To           | Freeze Top <u>Row</u><br>Keep the top row visible while scrolling<br>through the rest of the worksheet.                |             |
| 22.95                                  | Freeze First Column                                                                                                    |             |
| 21.96                                  | Keep the first column visible while scrolling                                                                          |             |
| 8.99                                   | 11100gri tile lest of tile worksheet                                                                                   |             |

**TIP**: You can use the same technique to freeze the first column, so that when you scroll to the right it is always visible. To do this you would select the **Freeze First Column** command.

| Developer                 |                                                                                                   |                                                                                                    |           |                   |                                                                                                    |  |  |  |
|---------------------------|---------------------------------------------------------------------------------------------------|----------------------------------------------------------------------------------------------------|-----------|-------------------|----------------------------------------------------------------------------------------------------|--|--|--|
| L00% Zoom to<br>Selection | Arran                                                                                             | Window 🚍 Split<br>nge All 📑 Hide<br>ze Panes 🔁 🔄 Unhide                                                                                                    | en<br>T   | Save<br>Workspace | Switch<br>Windows                                                                                                    |  |  |  |
| Zoom                      |                                                                                                   | Freeze Panes           Keep rows and columns visible while the rest of the worksheet scrolls (based on current selection           Freeze Top Row           Keep the top row visible while scrolling throug the rest of the worksheet. |           |                   |                                                                                                    |  |  |  |
| D<br>f each compone       |                                                                                                   |                                                                                                    |           |                   |                                                                                                    |  |  |  |
| 22.                       |                                                                                                   | ng                                                                                                    |           |                   |                                                                                                    |  |  |  |
|                           | Developer<br>Developer<br>Down to<br>Selection<br>Zoom<br>D<br>f each compone<br>22.<br>11.<br>31 | Developer<br>Developer<br>New<br>Arran<br>D<br>Feach compone<br>22.<br>11.<br>31                                                                                                    | Developer | Developer         | Developer         Image All         Image All |  |  |  |

• Save your changes and close the workbook.